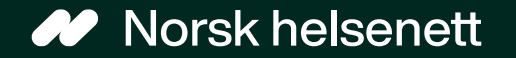

Sist oppdatert: 04.06.2024

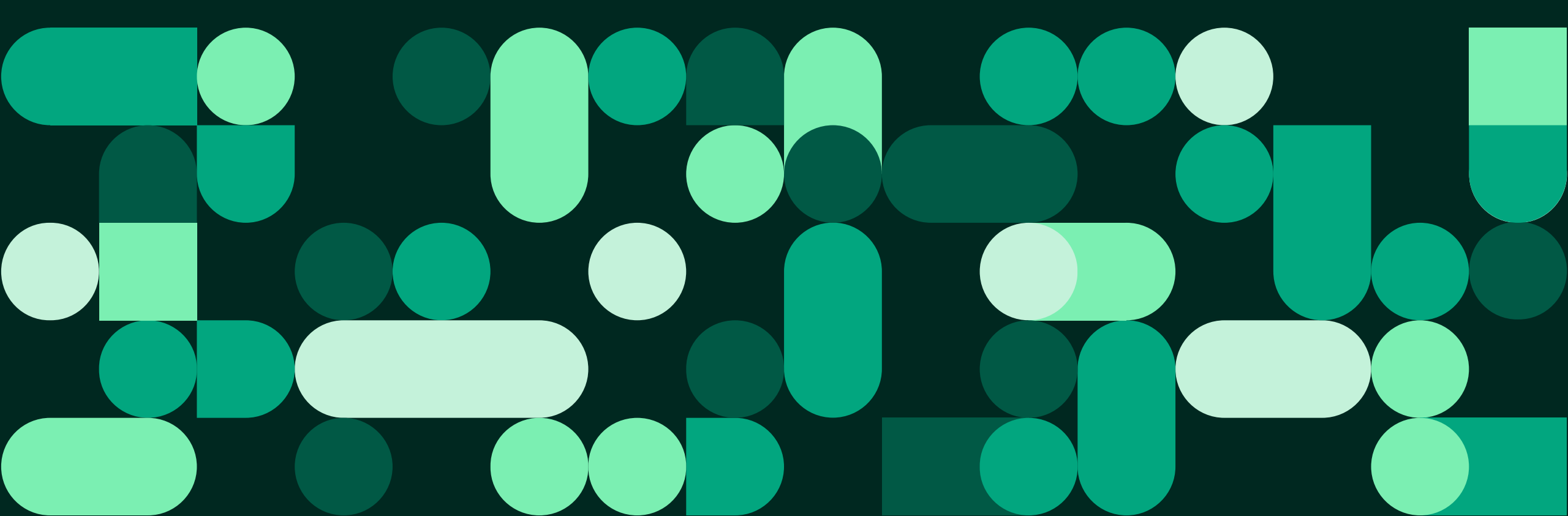

## Slik sendes en e-konsultasjon: 1 av 5

## Hei, Kurt Håkon

Trykk på «Fastlegen din»

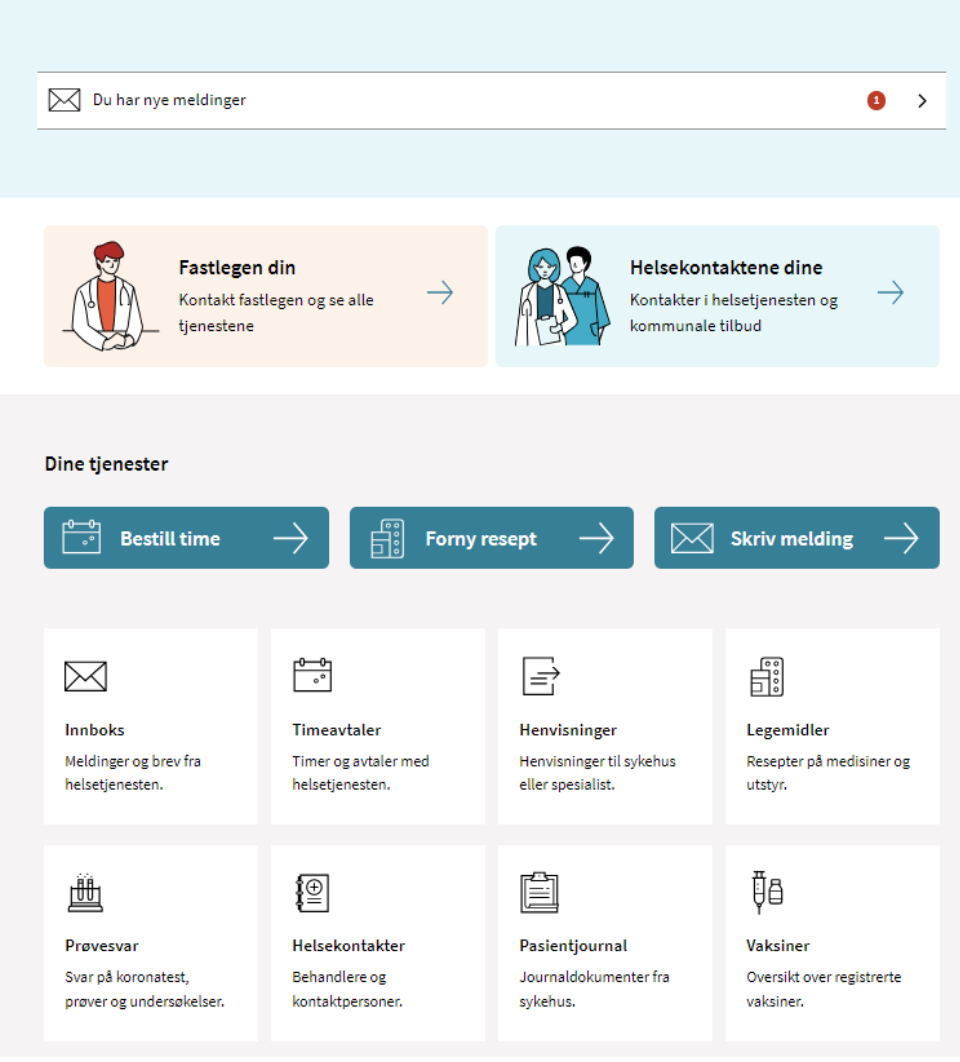

## Slik sendes en e-konsultasjon: 2 av 5

- Med e-konsultasjon kan du stille et medisinsk spørsmål til fastlegen din
- Trykk på knappen «Starte ekonsultasjon»

| <b>Hva t</b><br>For aki | <b>renger du?</b><br>utt helsehjelp, ring <u>113</u> . Hvis det haster, ring legekontoret på <u>81569069</u> eller legevakt på <u>116 117</u> . |   |
|-------------------------|----------------------------------------------------------------------------------------------------|---|
| 0-0<br>*                | Bestille time<br>For oppmøte på legekontoret, eller på video hvis legen tilbyr dette.                                                           | > |
|                         | Starte e-konsultasjon<br>Send melding til fastlegen for situasjoner som ikke haster. Du betaler vanlig egenandel.                               | > |
|                         | Fornye resept<br>Gjelder bare resepter du har fått tidligere.                                                                                   | > |
| 2                       | Kontakte legekontoret<br>Send melding til resepsjonen. Du får ikke helsehjelp her.                                                              | > |
|                         | Be om pasientjournal fra fastlegen                                                                                                    | > |

## Slik sendes en e-konsultasjon: 3 av 5

- Hvis fastlegen din bruker skjema tilknyttet ekonsultasjon (valgfritt), så blir du sendt til dette skjema, hvor du må svare på noen spørsmål.
- Når du har svart på spørsmålene, trykker du på knappen «Gå videre».

|                                                                                                    | For eksempel arbeidsevne, fritidsaktiviteter, husarbeid eller lignende.                                                            |
|----------------------------------------------------------------------------------------------------|----------------------------------------------------------------------------------------------------|
| Beskriv situasjonen din ?                                                                                                    |                                                                                                    |
| Klikk på ⑦ hvis du har spørsmål eller ønsker å fylle ut på vegne av andre enn deg selv. Her finner du informasjon om hvor du kan henvende deg og hvordan opplysningene du oppgir vil bli behandlet. | 0/200                                                                                                    |
| Hva kan fastlegen hjelpe deg med?<br>Maksimum 50 tegn.                                                                                                    | Har du forsøkt å behandle dette?<br>For eksempel bruk av legemidler, andre behandlingsformer eller sykmelding.<br>Ja<br>Nei        |
| <b>Beskriv hvilke symptomer eller plager du har</b><br>For eksempel hvordan de oppstod, varighet og eventuelt endring over tid.                                                                     | Hvilken behandling har du prøvd og hva slags effekt har den hatt?         Maksimum 100 tegn                                        |
| 0/350<br>Har du gjort noen målinger selv?                                                                                                    | Når du velger <b>Gå videre</b> , kommer du videre til e-konsultasjonen. Der kan du legge til mer informasjon før du sender<br>inn. |
| For eksempel kroppstemperatur, blodsukker eller blodtrykk.   Ja  Nei                                                                                                    | Gå videre Avbryt                                                                                                    |
| Hva ble resultatet av målingen(e)?<br>Maksimum 50 tegn.                                                                                                    |                                                                                                    |

Hvordan påvirker helseutfordringene hverdagen din

## Slik sendes en e-konsultasjon: 4 av 5

- Skriv inn ditt medisinske spørsmål i feltet «Din melding». Skjemaet du fylte ut i forrige steg blir automatisk vedlagt som en PDF-fil.
- Det er også mulig å laste opp inntil 3 bilder/filer (godkjente formater er JPG, PNG og PDF).
- Trykk på knappen «send» når du er ferdig.
   Du får bekreftelse på at meldingen er sendt.

#### E-konsultasjon

Fortsett senere

Avbryt

| Still et medisinsk spørsmål til fastlegen din. Du betaler samme egenandel som v<br>bli lest og besvart av annet helsepersonell ved legekontoret. Du vil bli kontaktet | /ed vanlig legetime. Ved fravær kan meldingen<br>t senest innen fem arbeidsdager. |          |
|----------------------------------------------------------------------------------------------------|-----------------------------------------------------------------------------------|----------|
| Beskriv hva du lurer på, hvilke symptomer du har, hvordan du har det nå og om                                                                                         | det har endret seg i det siste.                                                   |          |
| Hvis du trenger fysisk undersøkelse eller ta prøver, bør du bestille en vanlig lege                                                                                   | time.                                                                             |          |
| Velg behandler                                                                                                    |                                                                                   |          |
| Fastlege Astrid                                                                                                    |                                                                                   |          |
| Vikar for fastlege Vidar Vikar                                                                                                    |                                                                                   | $\times$ |
| Emne                                                                                                    | Meldingen er sendt                                                                |          |
| Din melding                                                                                                    | Takk for din henvendelse.                                                         |          |
| Maksimum 1000 tegn                                                                                                    |                                                                                   |          |
| Se vedlagt skjema med mine besvarelser.                                                                                                    | Du finner sendte og mottatte meldinger i innboksen.                               |          |
|                                                                                                    | ок                                                                                |          |
|                                                                                                    | 39/1000                                                                           |          |
| Vedlegg (valgfritt)                                                                                                    |                                                                                   |          |
| Du kan legge ved inntil 3 filer på 4 MB hver i formatene JPG, PNG eller PDF.                                                                                          |                                                                                   |          |
| <u>↑</u> Last opp fil                                                                                                    |                                                                                   |          |
| Trenger du hjelp utenom arbeidstid, kontakt legevakt på telefon 116 117. <b>Ring 1</b>                                                                                | 113 for øyeblikkelig hjelp.                                                       |          |
| Henvendelsen vil bli journalført.                                                                                                    |                                                                                   |          |
| ☐<br>Dine svar blir sendt til legekontoret, når du sender meldingen<br>Beskriv symptomene dine.pdf ↗                                                                  |                                                                                   |          |
|                                                                                                    |                                                                                   |          |

## Slik sendes en e-konsultasjon 5 av 5

Hvis fastlegen ikke bruker skjema tilknyttet ekonsultasjon, sendes du rett til e-konsultasjonen etter å ha trykket på knappen «Start ekonsultasjon».

#### Emne Din melding Maksimum 1000 tegn Se vedlagt skjema med mine besvarelser. Hva trenger du? For akutt helsehjelp, ring 113. Hvis det haster, ring legekontoret på 81569 39/1000 Vedlegg (valgfritt) Bestille time Du kan legge ved inntil 3 filer på 4 MB hver i formatene JPG, PNG eller PDF. ↑ Last opp fil For oppmøte på legekontoret, eller på video hvis legen tilbyr dette. Trenger du hjelp utenom arbeidstid, kontakt legevakt på telefon 116 117. Ring 113 for øyeblikkelig hjelp Henvendelsen vil bli journalført. Starte e-konsultasjon 슶 Dine svar blir sendt til legekontoret, når du sender meldingen Send melding til fastlegen for situasjoner som ikke haster. Du betaler vanl Beskriv symptomene dine.pdf 🧷 Fornye resept Fortsett senere Avbryt Send Gjelder bare resepter du har fâtt tidligere. Kontakte legekontoret Send melding til resepsjonen. Du får ikke helsehjelp her. Be om pasientjournal fra fastlegen

E-konsultasjon

Velg behandler

Fastlege Astrid

Vikar for fastlege Vidar Vikar

Still et medisinsk spørsmål til fastlegen din. Du betaler samme egenandel som ved vanlig legetime. Ved fravær kan meldingen bli lest og besvart av annet helsepersonell ved legekontoret. Du vil bli kontaktet senest innen fem arbeidsdager. Beskriv hva du lurer på, hvilke symptomer du har, hvordan du har det nå og om det har endret seg i det siste.

Hvis du trenger fysisk undersøkelse eller ta prøver, bør du bestille en vanlig legetime.

# Fastlegen kan velge å avslutte dialogen i e-konsultasjon

- Hvis fastlegen setter en ekonsultasjon som avsluttet, vil ikke pasienten kunne svare på ekonsultasjonen (svarknappen er ikke tilgjengelig)
- Dersom pasienten har nye spørsmål må pasienten sende ny ekonsultasjon
- Avhenger av at funksjonaliteten for å avslutte e-konsultasjon er tilgjengelig i fastlegens journalsystem

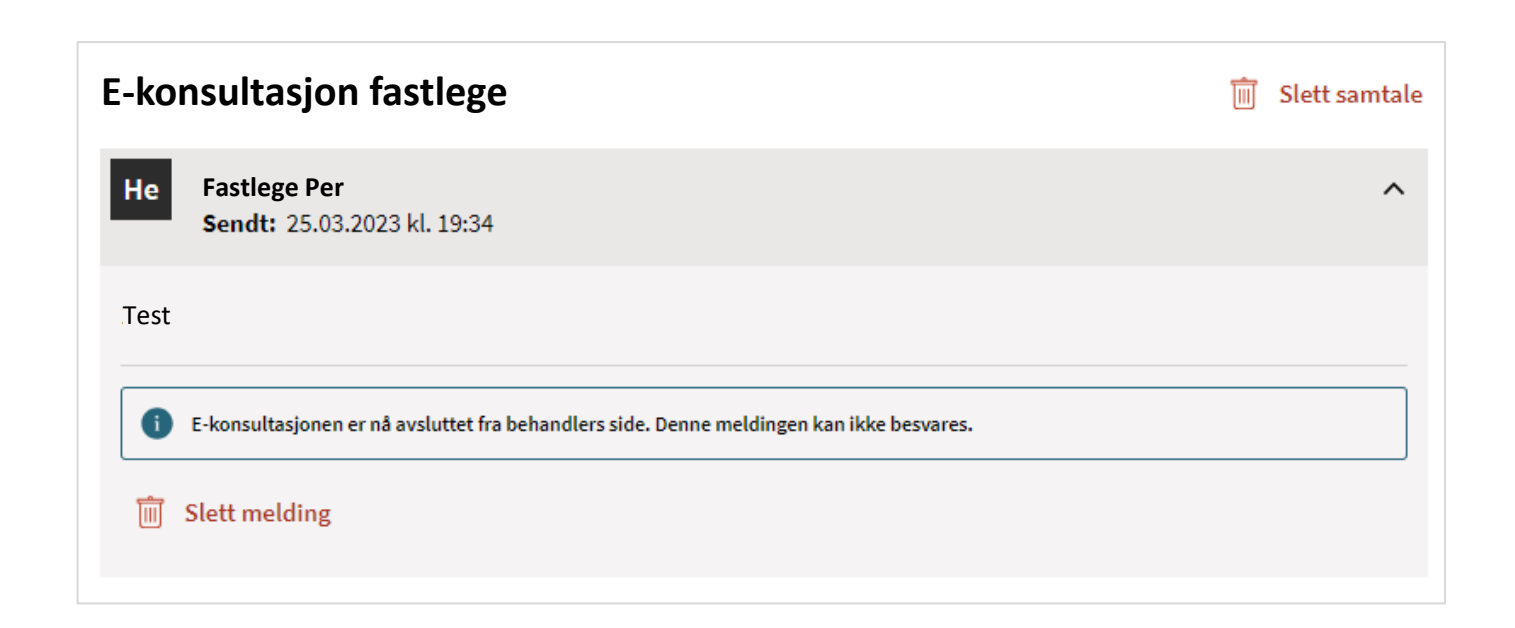

# Legge til fravær (Helsetilbud)

- Du kan legge til fravær dersom du skal være borte (for eksempel på ferie) gjennom Helsetilbud.
- Informasjon om hvordan du gjør dette ligger her: Veileder for Helsetilbud

| elsenorge <sup>ADMIN</sup>                                                                                                    |  |  |  |  |  |  |  |  |
|----------------------------------------------------------------------------------------------------|--|--|--|--|--|--|--|--|
| leisetilbud Verktøyformidleren                                                                                                    |  |  |  |  |  |  |  |  |
| Helsetilbud<br>Trenger du hjelp til å ta i bruk digital dialog med dine pasienter? <u>Gå til "Helsenorge for fastleger" -</u> .                                                            |  |  |  |  |  |  |  |  |
| Fravær                                                                                                    |  |  |  |  |  |  |  |  |
| Registrer fravær når  • behandler ikke er tilgjengelig, men tjenesten(e) betjenes av vikar.  • tjenesten(e) er midlertidig skrudd av på Helsenorge.  LEGG TIL FRAVÆR  Oversikt over fravær |  |  |  |  |  |  |  |  |
| Behandler Fra og med Til og med Tjenester                                                                                                    |  |  |  |  |  |  |  |  |
| Benedikte (Fastlege)         04.06.2024         05.06.2024         Reseptformyelse, E-konsultasjon, Kontakt legekontoret, Timebestilling         SLETT                                     |  |  |  |  |  |  |  |  |

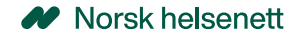

Slik ser e-konsultasjon ut for innbygger Hjelp til oppsett for fastlege

- Vi anbefaler deg å ta kontakt med din EPJ-leverandør om du ønsker å ta i bruk løsningen, og for å få hjelp med riktig oppsett i Adresseregisteret.
- For spørsmål som ikke omhandler spørsmål som EPJ-leverandør skal svare ut, kontakt NHN kundesenter på:
  - Tlf.: 24 20 00 00
  - E-post: <u>kundesenter@nhn.no</u>
- Se også annet veiledningsmateriell og informasjon på <u>informasjonssidene for fastleger</u> <u>på nhn.no</u>

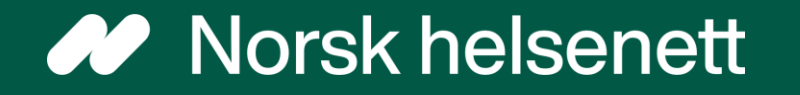